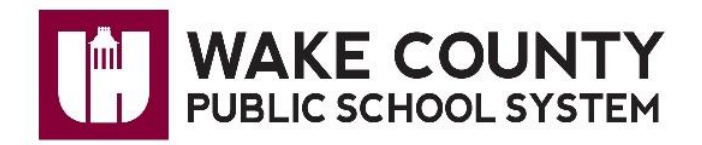

And

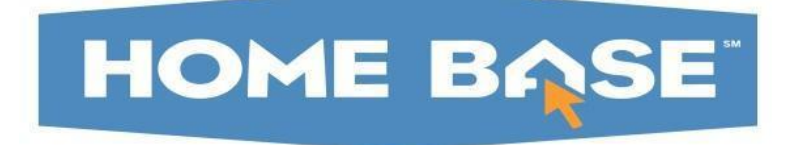

# OASIS

## Alternative School Application Teacher Form

Student Information Systems

March 6, 2018

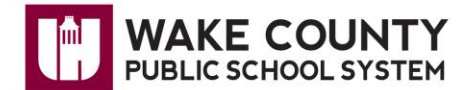

#### **Alternative School Application Teacher Form in OASIS**

Log Into OASIS:

Log into Wake Id, click on OASIS Icon

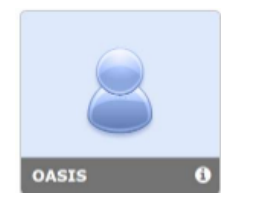

#### Click on Student Support Services

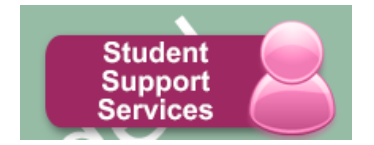

| Student Support Services                                                                    |                                                                                        |  |
|---------------------------------------------------------------------------------------------|----------------------------------------------------------------------------------------|--|
| System<br>OASIS                                                                             | Student Support Services                                                               |  |
| Student Support Services<br>Home<br>Alternative Schools<br>Referring School<br>Teacher Form | Welcome to the Student Support Services module. Please choose an option from the menu. |  |

If you have multiple students needing a Teacher Form, you will select the student from a drop down. If there is only one student, it will open to the Alternative School Application Teacher Form.

Complete all fields, then **Submit Form**.

#### **Alternative School Application Teacher Form**

| Teacher:                                                                                                    |                                                                                |                                               |
|----------------------------------------------------------------------------------------------------|--------------------------------------------------------------------------------|-----------------------------------------------|
| Class: Computer Programming I - S2 - 2(A-B)                                                                             |                                                                                |                                               |
| Student:                                                                                                    |                                                                                |                                               |
| Application Details                                                                                                    |                                                                                |                                               |
| Student is performing (if student is not attending class and you are<br>unable to assess, include in text below):       | Below Grade Level At Grade Level Above Grade Level                             |                                               |
| Please use the space below to provide a brief narrative about this st<br>exhibited at school, and academic performance. | udent. Be sure to include his/her strengths, areas in need of improvement, dai | ly functioning in your classroom, behaviors   |
| Academic (Please address strengths and areas needing<br>improvement):                                                   | Student's strengths and areas needing improvement.                             | Each box allows for 1000 characters and has a |
| Behavior/Personal/Social (Please address strengths and areas<br>needing improvement):                                   | Characters remaining: 1000                                                     | counter showing<br>"Characters remaining".    |
| Submit Form                                                                                                    |                                                                                |                                               |

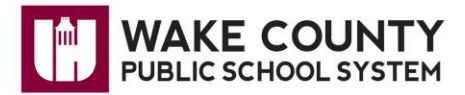

All fields are required. If you submit before completing all fields, you will receive a popup asking you to complete the missing information.

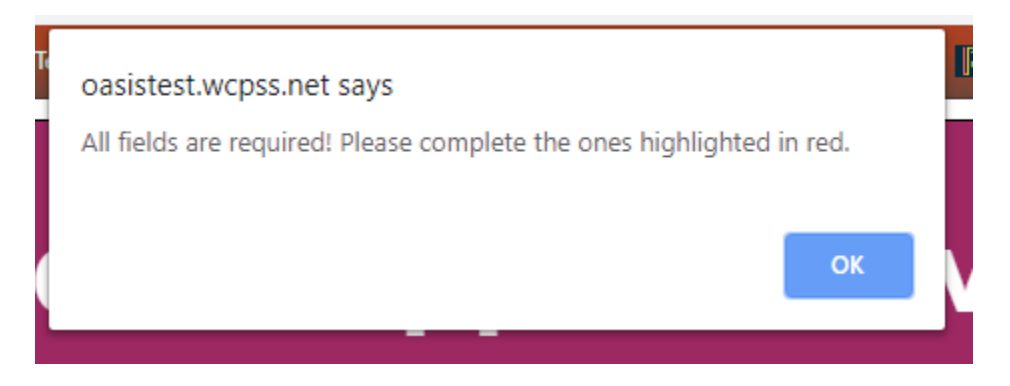

#### **Alternative School Application Teacher Form**

| Teacher:                                                                                                    |                                                    |  |  |  |
|----------------------------------------------------------------------------------------------------|----------------------------------------------------|--|--|--|
| Class: Computer Programming I - S2 - 2(A-B)                                                                                                    |                                                    |  |  |  |
| Student:                                                                                                    |                                                    |  |  |  |
| Application Details                                                                                                    |                                                    |  |  |  |
| Student is performing (if student is not attending class and you are<br>unable to assess, include in text below):                                                                                                    | Below Grade Level At Grade Level Above Grade Level |  |  |  |
| Please use the space below to provide a brief narrative about this student. Be sure to include his/her strengths, areas in need of improvement, daily functioning in your classroom, behaviors exhibited at school, and academic performance. |                                                    |  |  |  |
| Academic (Please address strengths and areas needing<br>improvement):                                                                                                    | Student's strengths and areas needing improvement. |  |  |  |
|                                                                                                    | Characters remaining: 950                          |  |  |  |
| Behavior/Personal/Social (Please address strengths and areas<br>needing improvement):                                                                                                    |                                                    |  |  |  |
|                                                                                                    | Characters remaining: 1000                         |  |  |  |

Submit Form

Enter the missing data and **Submit Form**.

A green message will indicate the form was submitted successfully.

### Alternative School Application Teacher Form

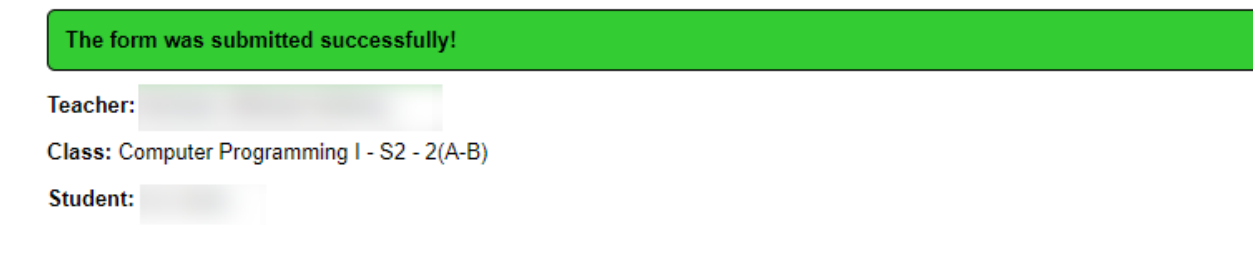